## MHPAEA QTL Spreadsheet Instructions

## 1. Start in the "Covered Services" worksheet/tab.

| A      | В                                                           | с                                                                       | D                                                                             | E                                             | F                                                              | G                                                              | Н | 1 | S | т |
|--------|-------------------------------------------------------------|-------------------------------------------------------------------------|-------------------------------------------------------------------------------|-----------------------------------------------|----------------------------------------------------------------|----------------------------------------------------------------|---|---|---|---|
| 2<br>3 | Company:<br>Plan Name/ID:                                   |                                                                         |                                                                               | Small, Large or Individual<br>Market?         | Coverage type?<br>(HMO, PPO, EPO, POS, etc)                    |                                                                |   |   |   |   |
| 4      | Plan Year:                                                  |                                                                         |                                                                               | Select                                        |                                                                |                                                                |   |   |   |   |
| 5      |                                                             |                                                                         |                                                                               | *Select Option From Drop<br>Down Boxes Below* |                                                                |                                                                |   |   |   |   |
| 6      | Are outpatient serv                                         | Are outpatient services sub-classified into "office visit" and "other"? |                                                                               | Select                                        |                                                                |                                                                |   |   |   |   |
| 7      |                                                             |                                                                         | Is this a tiered network?                                                     | Select                                        |                                                                |                                                                |   |   |   |   |
| 8      |                                                             | If "yes", pleas                                                         | e select the number of tiers:                                                 | Select (If Applicable)                        | Please provide the page numbers and sec<br>found within both o | tions where each covered service may be<br>of these documents. |   |   |   |   |
| 9      | Covered Services                                            | Medical/Surgical<br>or<br>MH/SUD                                        | List the Expected Claim<br>Dollar Amount for Each<br>Medical/Surgical Benefit | Classification                                | COC Cites:                                                     | SOB Cites:                                                     |   |   |   |   |
| 10     |                                                             |                                                                         |                                                                               |                                               |                                                                |                                                                |   |   |   |   |
| 11     |                                                             |                                                                         |                                                                               |                                               |                                                                |                                                                |   |   |   |   |
| 12     |                                                             |                                                                         |                                                                               |                                               |                                                                |                                                                |   |   |   |   |
| 14     |                                                             |                                                                         |                                                                               |                                               |                                                                |                                                                |   |   |   |   |
| 15     |                                                             |                                                                         |                                                                               |                                               |                                                                |                                                                |   |   |   |   |
| 16     |                                                             |                                                                         |                                                                               |                                               |                                                                |                                                                |   |   |   |   |
| 17     |                                                             |                                                                         |                                                                               |                                               |                                                                |                                                                | 1 |   |   |   |
| 18     |                                                             |                                                                         |                                                                               |                                               |                                                                |                                                                |   |   |   |   |
| 19     |                                                             |                                                                         |                                                                               |                                               |                                                                |                                                                |   |   |   |   |
| 20     |                                                             |                                                                         |                                                                               |                                               |                                                                |                                                                |   |   |   |   |
| 21     |                                                             |                                                                         |                                                                               |                                               |                                                                |                                                                |   |   |   |   |
| 23     |                                                             |                                                                         |                                                                               |                                               |                                                                |                                                                |   |   |   |   |
| 24     |                                                             |                                                                         |                                                                               |                                               |                                                                |                                                                |   |   |   |   |
| 25     |                                                             |                                                                         |                                                                               |                                               |                                                                |                                                                |   |   |   |   |
| 26     |                                                             |                                                                         |                                                                               |                                               |                                                                |                                                                |   |   |   |   |
| 27     | <b>Y</b>                                                    |                                                                         |                                                                               |                                               |                                                                |                                                                |   |   |   |   |
| 28     | <b>V</b>                                                    |                                                                         |                                                                               |                                               |                                                                |                                                                | - |   |   |   |
| 25     |                                                             | l .                                                                     | l                                                                             | l                                             |                                                                | l                                                              | - |   |   |   |
|        | Covered Services INPATIENT, IN-NETWORK INPATIENT, OUT-OF-NE | TWORK OUTPAT                                                            | IENT, OUT-OF-NETWORK                                                          | OUTPATIENT, IN-NETWORK                        | 0 🕀 🗄 🖣                                                        |                                                                |   |   |   | Þ |

{ 1 }

2. In cells C2, C3, and C4, enter the Company, Plan Name/ID, and Plan Year.

| A     | B                                       | С                                | D                                                                             | E                                               | F                                                                     |
|-------|-----------------------------------------|----------------------------------|-------------------------------------------------------------------------------|-------------------------------------------------|-----------------------------------------------------------------------|
| 2 3 4 | Company:<br>Plan Name/UD:<br>Plan Year: |                                  |                                                                               | Small, Large or Individual<br>Market?<br>Select | Coverage type?<br>(HMO, PPO, EPO, POS, etc)                           |
| 5     |                                         |                                  |                                                                               | *Select Option From Drop<br>Down Boxes Below*   |                                                                       |
| 6     | Are outpatient serv                     | ices sub-classified int          | o "office visit" and "other"?                                                 | Select                                          |                                                                       |
| 7     |                                         |                                  | Is this a tiered network?                                                     | Select                                          |                                                                       |
| 8     |                                         | If "yes", pleas                  | e select the number of tiers:                                                 | Select (If Applicable)                          | Please provide the <u>page numbers and sec</u><br>found within both o |
| 9     | Covered Services                        | Medical/Surgical<br>or<br>MH/SUD | List the Expected Claim<br>Dollar Amount for Each<br>Medical/Surgical Benefit | Classification                                  | COC Cites:                                                            |
| 10    |                                         |                                  |                                                                               |                                                 |                                                                       |
| 11    |                                         |                                  |                                                                               |                                                 |                                                                       |
| 12    |                                         |                                  |                                                                               |                                                 |                                                                       |
| 13    |                                         |                                  |                                                                               |                                                 |                                                                       |
| 14    |                                         |                                  |                                                                               |                                                 |                                                                       |
| 15    |                                         |                                  |                                                                               |                                                 |                                                                       |

3. In cell E4, complete the drop-down box based on whether the plan is for Small Group, Large Group, or Individual Market.

2

|                           | С                                | D                                                                             | E                                                            | F                                                                     |
|---------------------------|----------------------------------|-------------------------------------------------------------------------------|--------------------------------------------------------------|-----------------------------------------------------------------------|
| Company:<br>Plan Name/ID: |                                  |                                                                               | Small, Large or Individual<br>Market?                        | Coverage type?<br>(HMO, PPO, EPO, POS, etc)                           |
| Plan Year:                |                                  |                                                                               | Select                                                       | 5                                                                     |
| Are outpatient serv       | ices sub-classified in           | to "office visit" and "other"?                                                | Select<br>Individual<br>Small Group<br>Large Group<br>Select |                                                                       |
|                           |                                  | Is this a tiered network?                                                     | Select                                                       |                                                                       |
|                           | If "yes", pleas                  | se select the number of tiers:                                                | Select (If Applicable)                                       | Please provide the <u>page numbers and sec</u><br>found within both o |
|                           | Medical/Surgical<br>or<br>MH/SUD | List the Expected Claim<br>Dollar Amount for Each<br>Medical/Surgical Benefit | Classification                                               | COC Cites:                                                            |

4. In cell F4, enter the coverage type (HMO, PPO, EPO, etc.).

| E                                             | F                                                                     |
|-----------------------------------------------|-----------------------------------------------------------------------|
| Small, Large or Individual<br>Market?         | Coverage type?<br>(HMO, PPO, EPO, POS, etc)                           |
| Select                                        |                                                                       |
| *Select Option From Drop<br>Down Boxes Below* |                                                                       |
| Select                                        |                                                                       |
| Select                                        |                                                                       |
| Select (If Applicable)                        | Please provide the <u>page numbers and sec</u><br>found within both o |

 Complete the drop-down boxes in cells E6, E7, and E8 based on whether the plan involves outpatient sub-classifications for "office visit" and "other" and whether the plan involves a tiered network:

3

See 45 CFR 146.136 (c)(3)(iii)(C) and 45 CFR 146.136 (c)(3)(iii)(B).

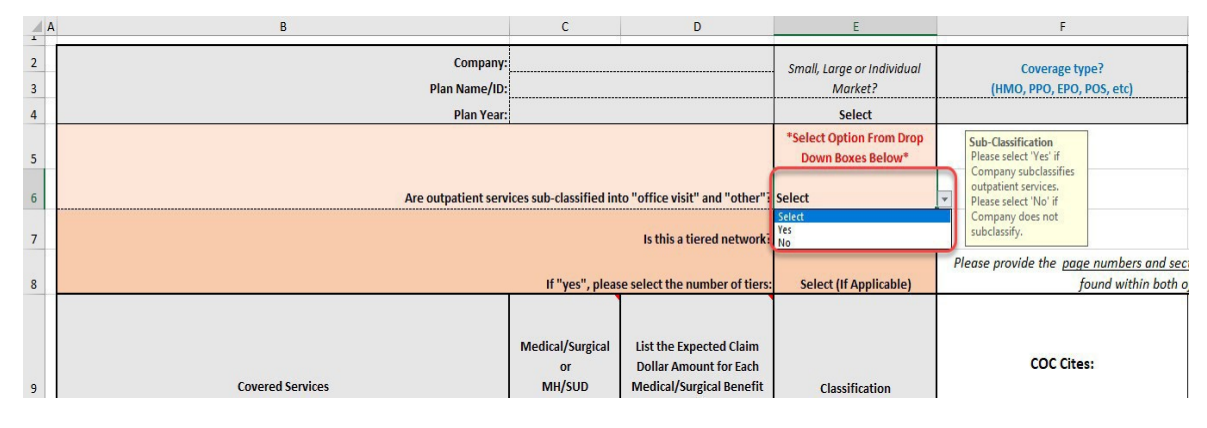

6. List all Medical/Surgical and MH/SUD covered services in column B.

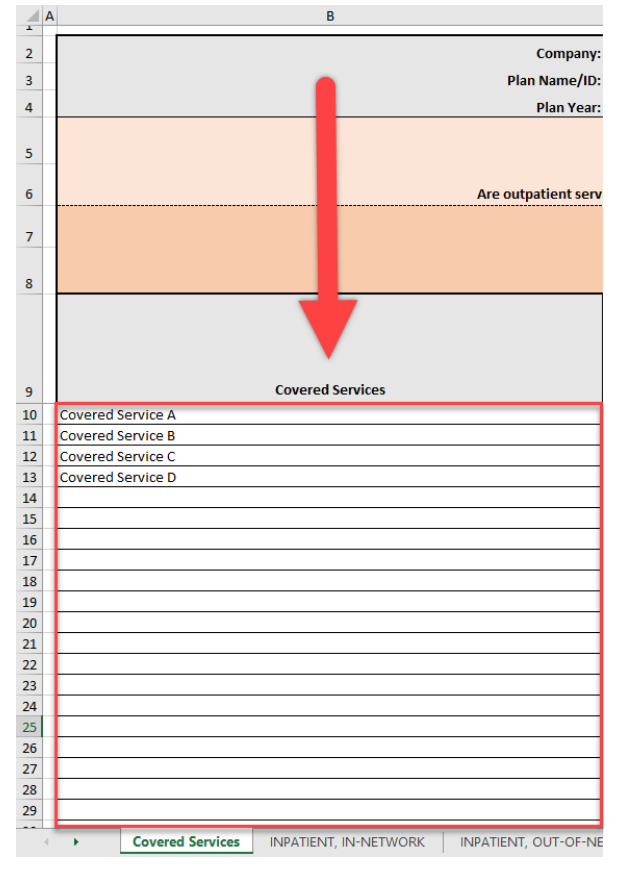

## 7. FOR MULTI-TIERED NETWORKS ONLY:

Please include a separate service line for services separated by tier, e.g. preferred specialist on one-line, non-preferred specialist on a separate line.

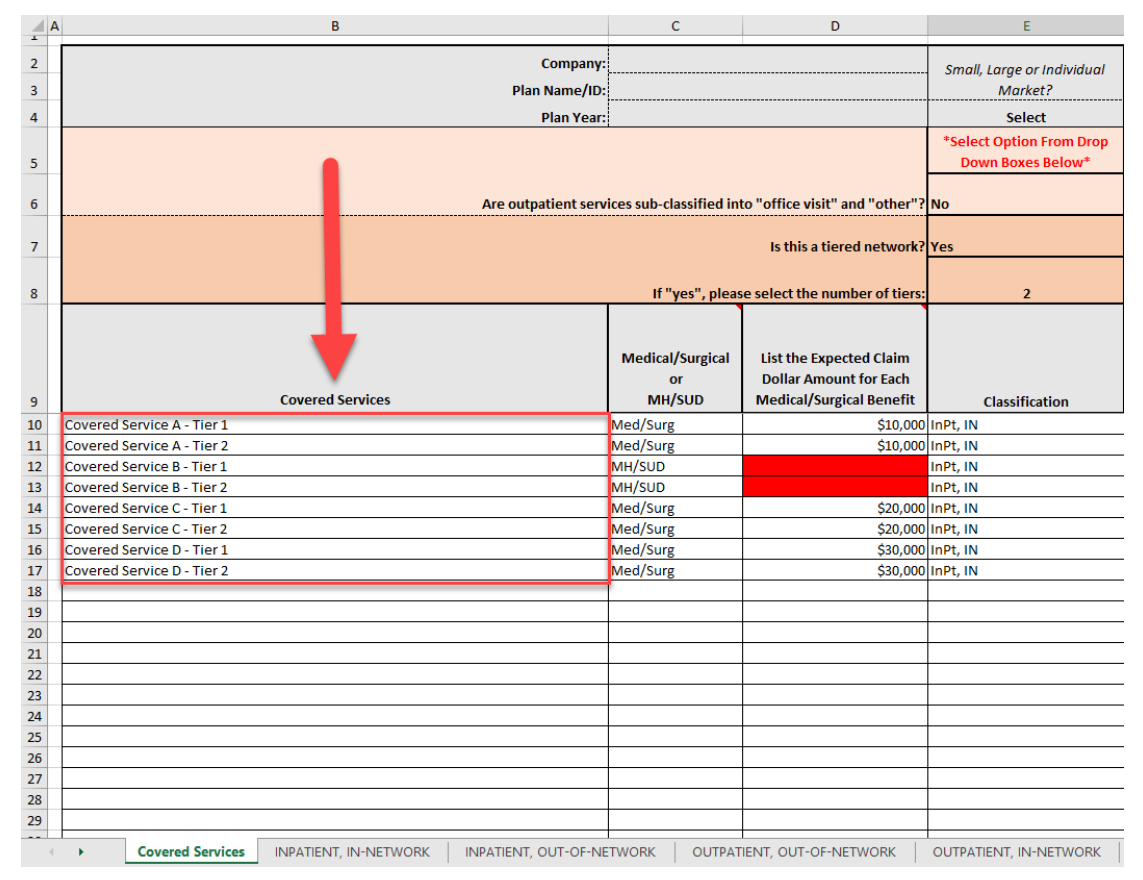

8. Select the drop down in column C to indicate if the covered service was for a Medical/Surgical or MH/SUD diagnosis/condition.

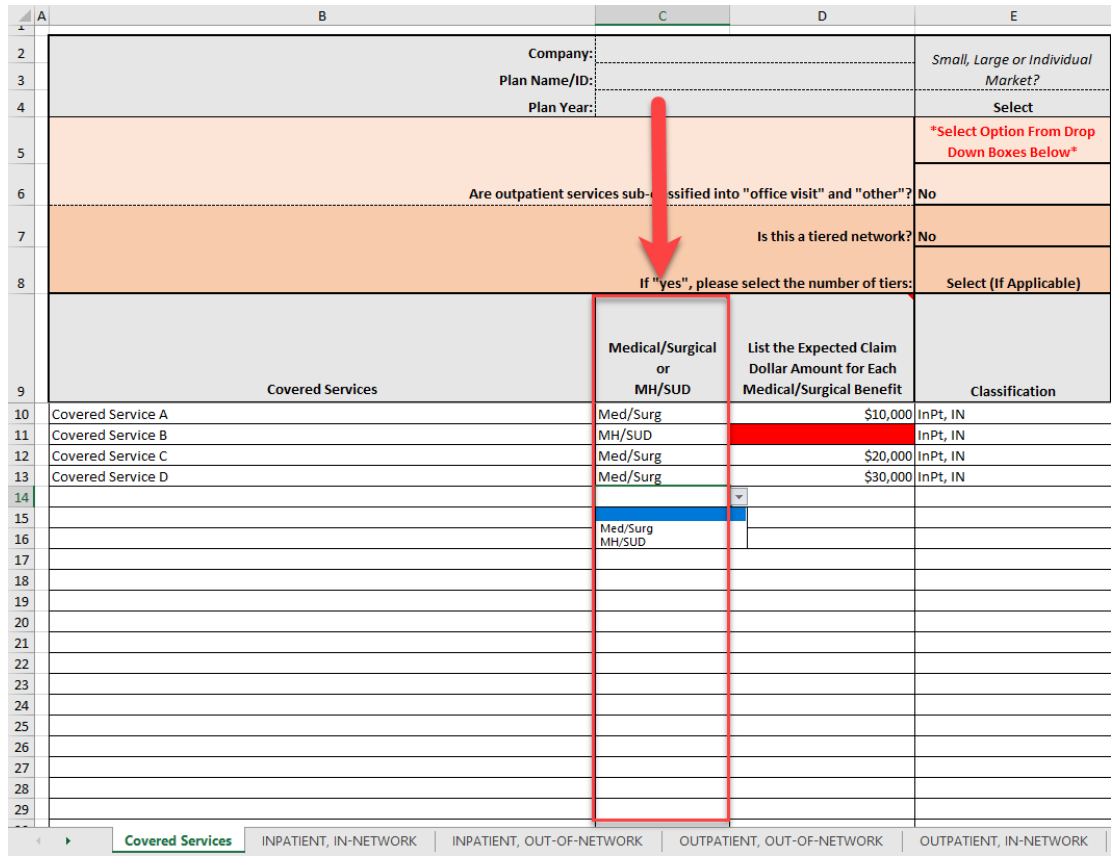

 List the expected claim dollar amount in column D. This is for benefits related to Medical/Surgical diagnoses/conditions only.

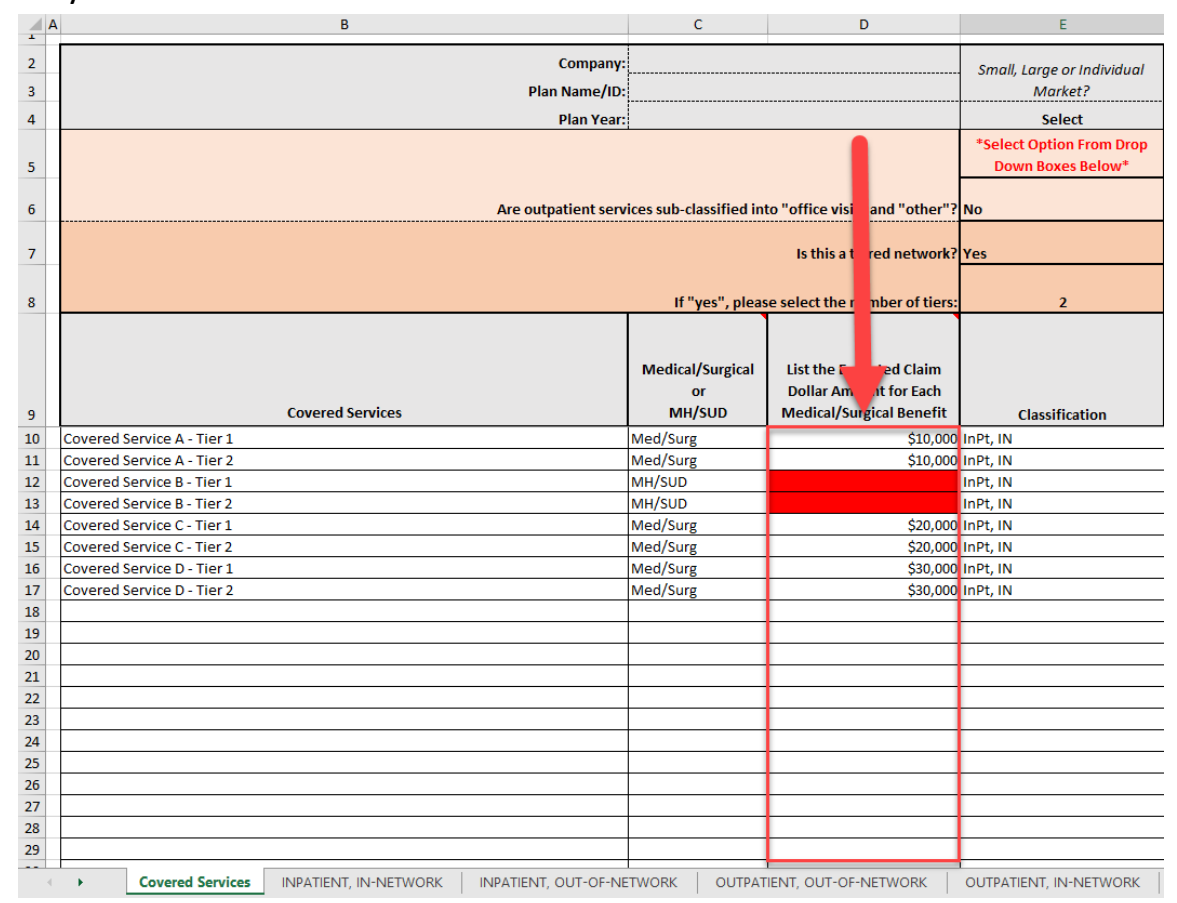

## 10. Select the classification from the drop-down box in columnE.

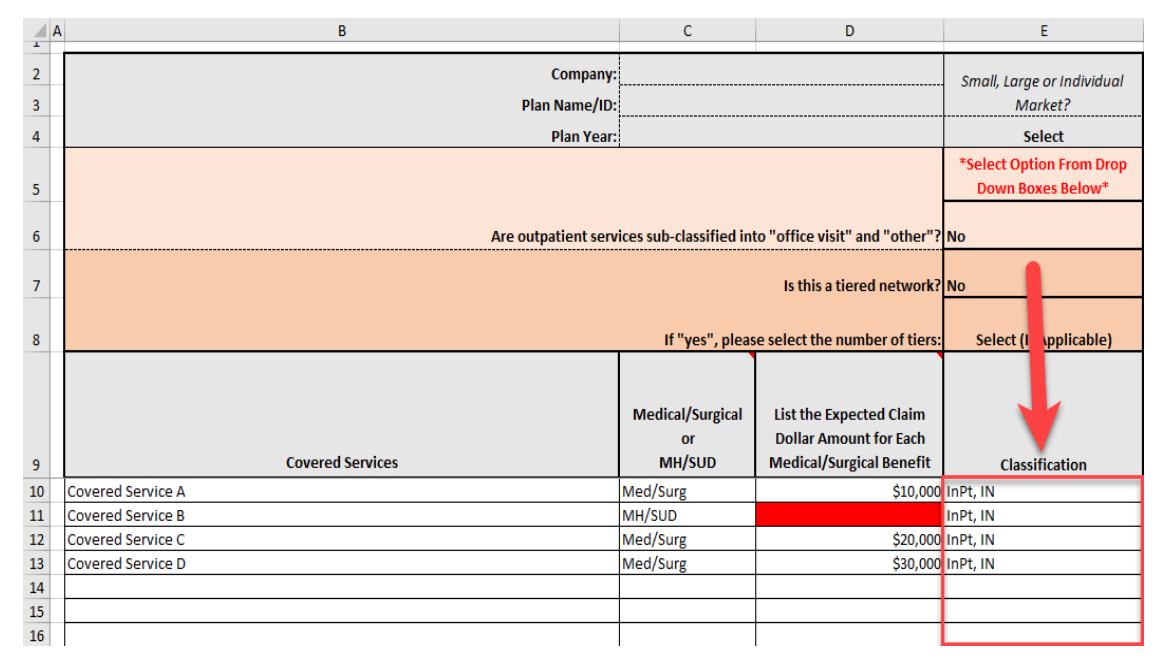

11. Reference COC and SOB page numbers and sections where the corresponding covered services are found in columns F and G.

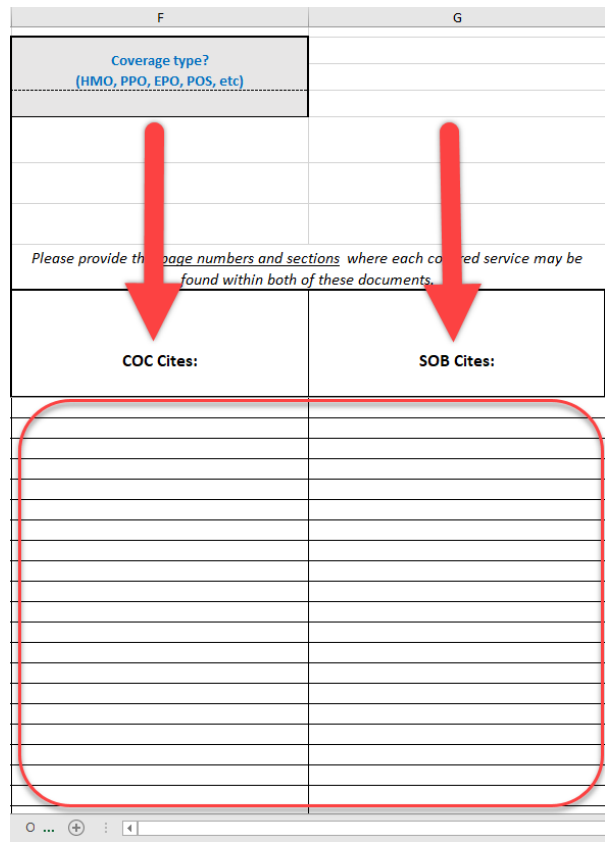

12. Once the information has been entered in the "Covered Services" worksheet/tab, the other worksheets/tabs for each classification will auto-populate with the covered services and expected claim dollar amounts.

8

| A  | В                                                                                                    | С                                                                                                    | D                                                                                                    | E                                                                                                    | F                                                                                                    | G                                                                                                    |
|----|----------------------------------------------------------------------------------------------------|----------------------------------------------------------------------------------------------------|----------------------------------------------------------------------------------------------------|----------------------------------------------------------------------------------------------------|----------------------------------------------------------------------------------------------------|----------------------------------------------------------------------------------------------------|
| 1  | SUBSTANTIALLY ALL TEST- 45 CFR 146.136 (c)(3)(i)(A): 5<br>that classification. (For this purpose, benefits expressed as subject to<br>treatment limitation.) If a type of financial requirement or quantitat | ubstantially all. For purposes of this paragraph  <br>> a zero level of a type of financial requirement<br>ve treatment limitation does not apply to at lea | (c), a type of financial requirement or quantitati<br>are treated as benefits not subject to that type<br>st two-thirds of all medical/surgical benefits in                                                                      | ve treatment limitation is considered to apply to sub<br>of financial requirement, and benefits expressed as s<br>a classification, then that type cannot be applied to r                                                                          | stantially all medical/surgical benefits in a class<br>ubject to a quantitative treatment limitation th<br>nental health or substance use disorder benefit                                                                                       | ification of benefits if it applies to a<br>at is unlimited are treated as benef<br>s in that classification.                                                                                              |
| 2  | Plan:                                                                                                    |                                                                                                    |                                                                                                    |                                                                                                    | Plan Year:                                                                                                    |                                                                                                    |
| з  | Service Categories within the Classification of:                                                                                                    | COLUMN 1                                                                                                    | COLUMN 2                                                                                                    | COLUMN 3                                                                                                    | COLUMN 4                                                                                                    | COLUMN 5                                                                                                    |
| 4  | INPATIENT, IN-NETWORK                                                                                                    | EXPECTED CLAIM DOLLAR AMOUNT                                                                                                    | COPAY APPLICATION                                                                                                    | COINSURANCE APPLICATION                                                                                                    | DEDUCTIBLE APPLICATION                                                                                                    | SESSION LIMITS APPLICATION                                                                                                    |
| 5  | INSTRUCTIONS:<br>All MEDICAL/SURGICAL service categories provided within<br>this classification are listed below.                                                                                            | INSTRUCTIONS:<br>List Claim Expected Allowed Dollar<br>Amounts (Annual) for each service<br>category listed.                                                | INSTRUCTIONS: Is a copay applied to this<br>service category? If yes, list the copay<br>dollar amount applied to the Service<br>Category. If no, put a "N" for every<br>Service Category where there is no copay<br>application. | INSTRUCTIONS: Is a coinsurance applied to<br>this service category? If yes, list coinsurance<br>Percentage Amount Applied to the Service<br>Category. If no, put a "N" for every Service<br>Category where there is no coinsurance<br>application. | INSTRUCTIONS: Is a deductible applied to<br>this service category? If yes, put a "V" for<br>every Service Category with a deductible<br>application. If no, put a "N" for every<br>Service Category where there is no<br>deductible application. | INSTRUCTIONS: Is a session lin<br>applied to this service categor<br>yes, put the session limit for e<br>Service Category. If no, put a "<br>every Service Category where<br>no session limit application. |
| 6  | Covered Service A                                                                                                    | \$10,000,00                                                                                                    | 1 P. P.                                                                                                    |                                                                                                    |                                                                                                    |                                                                                                    |
| 7  | Covered Service C                                                                                                    | \$20,000.00                                                                                                    |                                                                                                    |                                                                                                    |                                                                                                    |                                                                                                    |
| 8  | Covered Service D                                                                                                    | \$30,000.00                                                                                                    |                                                                                                    |                                                                                                    |                                                                                                    |                                                                                                    |
| 9  |                                                                                                    |                                                                                                    |                                                                                                    |                                                                                                    |                                                                                                    |                                                                                                    |
| 10 |                                                                                                    |                                                                                                    |                                                                                                    |                                                                                                    |                                                                                                    |                                                                                                    |
| 11 |                                                                                                    |                                                                                                    |                                                                                                    |                                                                                                    |                                                                                                    |                                                                                                    |
| 12 |                                                                                                    |                                                                                                    |                                                                                                    |                                                                                                    |                                                                                                    |                                                                                                    |
| 13 |                                                                                                    |                                                                                                    |                                                                                                    |                                                                                                    |                                                                                                    |                                                                                                    |
| 14 |                                                                                                    |                                                                                                    |                                                                                                    |                                                                                                    |                                                                                                    |                                                                                                    |
| 15 |                                                                                                    |                                                                                                    |                                                                                                    |                                                                                                    |                                                                                                    |                                                                                                    |
| 16 |                                                                                                    |                                                                                                    |                                                                                                    |                                                                                                    |                                                                                                    |                                                                                                    |
| 1/ |                                                                                                    |                                                                                                    |                                                                                                    |                                                                                                    |                                                                                                    |                                                                                                    |
| 10 |                                                                                                    |                                                                                                    |                                                                                                    |                                                                                                    |                                                                                                    |                                                                                                    |
| 19 | L                                                                                                    | l                                                                                                    | I                                                                                                    |                                                                                                    | 1                                                                                                    |                                                                                                    |
|    | Covered Services INPATIENT, IN-NETWORK INPATIEN                                                                                                    | T, OUT-OF-NETWORK OUTPATIENT, OUT-OF                                                                                                    | -NETWORK OUTPATIENT, IN-NETWORK                                                                                                    | O (+) : (4)                                                                                                    |                                                                                                    | F                                                                                                    |

13. Complete Column 1 through Column 6 in each of the applicable classification worksheets/tabs.

| c), a type of financial quirement or quantitative treatment limitation is considered to apply to substantially all medice surgical benefits in a classification of benefit if it applies to at least two-thirds of all m lical/surgical be<br>it are treated as ben. Its not subject to that type of financial requirem int, and benefits expressed as subject to a quan ative treatment limitation that is unlimite are treated as benefits not subject to that type of quantities attro-thirds of the rest treatment limitation tasking into the rest tasking into the rest of the rest treatment limitation tasking into the rest of the rest treatment limitation tasking into the rest treatment limitation tasking into the rest tasking into the rest tasking into the rest tasking into the rest tasking into the rest tasking into the rest tasking into the rest tasking into the rest tasking into the rest tasking into tasking into taski |                                                                                                    |                                                                                                    |                                                                                                    |                                                                                                    |  |  |  |
|----------------------------------------------------------------------------------------------------|----------------------------------------------------------------------------------------------------|----------------------------------------------------------------------------------------------------|----------------------------------------------------------------------------------------------------|----------------------------------------------------------------------------------------------------|--|--|--|
| ↓ ·                                                                                                    | Ļ                                                                                                    | Plan Year:                                                                                                    | ↓ I                                                                                                    | ↓ I                                                                                                    |  |  |  |
| COLUMN 2                                                                                                    | COLUMN 3                                                                                                    | COLUMN 4                                                                                                    | COLUMN 5                                                                                                    | COLUMN 6                                                                                                    |  |  |  |
| COPAY APPLICATION                                                                                                    | COINSURANCE APPLICATION                                                                                                    | DEDUCTIBLE APPLICATION                                                                                                    | SESSION LIMITS APPLICATION                                                                                                    | DAY LIMITS APPLICATION                                                                                                    |  |  |  |
| INSTRUCTIONS: Is a copay applied to this<br>service category? If yes, list the copay<br>dollar amount applied to the Service<br>Category. If no, put a "N" for every<br>Service Category where there is no<br>copay application.                                                                                                    | INSTRUCTIONS: Is a coinsurance applied to<br>this service category? If yes, list coinsurance<br>Percentage Amount Applied to the Service<br>Category. If no, put a "N" for every Service<br>Category where there is no coinsurance<br>application. | INSTRUCTIONS: Is a deductible applied<br>to this service category? If yes, put a "Y"<br>for every Service Category with a<br>deductible application. If no, put a "N"<br>for every Service Category where there<br>Is no deductible application. | INSTRUCTIONS: Is a session limit<br>applied to this service category? If<br>yes, put the session limit for every<br>Service Category. If no, put a "N" for<br>every Service Category where there<br>is no session limit application. | INSTRUCTIONS: Is a day limit ap<br>to this service category? If yes,<br>the day limit for every Service<br>Category. If no put a "N" for ev<br>Service Category where there i<br>day limit application. |  |  |  |
|                                                                                                    |                                                                                                    |                                                                                                    |                                                                                                    |                                                                                                    |  |  |  |
|                                                                                                    |                                                                                                    |                                                                                                    |                                                                                                    |                                                                                                    |  |  |  |
|                                                                                                    |                                                                                                    |                                                                                                    |                                                                                                    |                                                                                                    |  |  |  |
|                                                                                                    |                                                                                                    |                                                                                                    |                                                                                                    |                                                                                                    |  |  |  |
|                                                                                                    |                                                                                                    |                                                                                                    |                                                                                                    |                                                                                                    |  |  |  |
|                                                                                                    |                                                                                                    |                                                                                                    |                                                                                                    |                                                                                                    |  |  |  |
|                                                                                                    |                                                                                                    |                                                                                                    |                                                                                                    |                                                                                                    |  |  |  |
|                                                                                                    |                                                                                                    |                                                                                                    |                                                                                                    |                                                                                                    |  |  |  |
|                                                                                                    |                                                                                                    |                                                                                                    |                                                                                                    |                                                                                                    |  |  |  |
|                                                                                                    |                                                                                                    |                                                                                                    |                                                                                                    |                                                                                                    |  |  |  |
|                                                                                                    |                                                                                                    |                                                                                                    |                                                                                                    |                                                                                                    |  |  |  |
|                                                                                                    |                                                                                                    |                                                                                                    |                                                                                                    |                                                                                                    |  |  |  |
|                                                                                                    |                                                                                                    |                                                                                                    |                                                                                                    |                                                                                                    |  |  |  |
|                                                                                                    |                                                                                                    |                                                                                                    |                                                                                                    |                                                                                                    |  |  |  |
|                                                                                                    |                                                                                                    |                                                                                                    |                                                                                                    |                                                                                                    |  |  |  |
|                                                                                                    |                                                                                                    |                                                                                                    |                                                                                                    |                                                                                                    |  |  |  |
|                                                                                                    |                                                                                                    |                                                                                                    |                                                                                                    |                                                                                                    |  |  |  |
|                                                                                                    |                                                                                                    |                                                                                                    |                                                                                                    |                                                                                                    |  |  |  |
|                                                                                                    |                                                                                                    |                                                                                                    |                                                                                                    |                                                                                                    |  |  |  |
|                                                                                                    |                                                                                                    | 1                                                                                                    | 1                                                                                                    |                                                                                                    |  |  |  |

14. In the worksheet/tab for each classification, Cell C66 provides instructions to interpret the results of the substantially all test. Cells D67 through H67 will tell you if the substantially all threshold has been met.

| A         | В                                                                       | С                                                                                 | D                                               |
|-----------|-------------------------------------------------------------------------|-----------------------------------------------------------------------------------|-------------------------------------------------|
|           |                                                                         |                                                                                   |                                                 |
|           | Plan:                                                                   |                                                                                   |                                                 |
| 2         |                                                                         |                                                                                   |                                                 |
| 3         | Service Categories within the Classification of:                        | COLUMN 1                                                                          | COLUMN 2                                        |
| 4         | INPATIENT, IN-NETWORK                                                   | EXPECTED CLAIM DOLLAR AMOUNT                                                      | COPAY APPLICATION                               |
|           |                                                                         |                                                                                   |                                                 |
|           |                                                                         |                                                                                   | INSTRUCTIONS: Is a copay applied to this        |
|           |                                                                         | INCTRUCTIONS                                                                      | service category? If yes, list the copay        |
|           |                                                                         | List Claim Expected Allowed Dollar                                                | Category If po, put a "N" for every             |
|           | All MEDICAL/SUBGICAL service categories provided within                 | Amounts (Annual) for each service                                                 | Service Category where there is no conav        |
| 5         | this classification are listed below.                                   | category listed.                                                                  | application.                                    |
| 6         | Covered Service A                                                       | \$10,000.00                                                                       | \$20.00                                         |
| 7         | Covered Service C                                                       | \$20,000.00                                                                       | \$30.00                                         |
| 8         | Covered Service D                                                       | \$30,000.00                                                                       | \$20.00                                         |
| 62        |                                                                         |                                                                                   |                                                 |
|           |                                                                         |                                                                                   |                                                 |
|           |                                                                         |                                                                                   | For every row in COLUMN 2 with an               |
|           | AGGREGATE TOTAL OF MEDICAL AND SURGICAL BENEFITS                        |                                                                                   | amount listed, ADD the expected claim           |
|           | EXPECTED CLAIM DOLLAR AMOUNT WITHIN THIS                                |                                                                                   | dollar amounts (COLUMN 1) for the               |
| 63        | CLASSIFICATION                                                          | \$60,000.00                                                                       | service category listed within that row.        |
| 64        |                                                                         | AGGREGATE TOTALS                                                                  | \$60,000.00                                     |
|           |                                                                         |                                                                                   |                                                 |
|           |                                                                         |                                                                                   | DIVIDE the AGGREGATE TOTAL of all rows          |
|           |                                                                         |                                                                                   | with COPAY listed (COLUMN 2),                   |
| <b>6F</b> |                                                                         |                                                                                   | Indicating copay is applied, by the             |
| 05        |                                                                         | If the amount listed within this saw is                                           | Addredate for a bi colomin 1.                   |
|           |                                                                         | if the unbuilt listed within this row is<br>not areater than or equal to $2/3$ or |                                                 |
|           |                                                                         | 66.67% the OTL cannot be applied for                                              |                                                 |
| 66        |                                                                         | this plan desian.                                                                 | 100.00%                                         |
| 67        |                                                                         |                                                                                   | Threshold Met                                   |
|           |                                                                         |                                                                                   |                                                 |
|           | PREDOMINANT TEST- 45 CFR 146.136 (c)(3)(i)(B): Pred                     | ominant - If a type of financial requirement or                                   | quantitative treatment limitation applies to at |
|           | (c)(3)(i)(A) of this section, the level of the financial requirement or | quantitative treatment limitation that is consid                                  | lered the predominant level of that type in a c |
| 68        | In that classification subject to the milancial requirement or quantit  | alive treatment limitation.                                                       |                                                 |
|           |                                                                         | 1                                                                                 |                                                 |
|           |                                                                         |                                                                                   |                                                 |
|           |                                                                         |                                                                                   | PERCENT (%) OF CLASSIFICATION                   |
| -         | Covered Services INPATIENT, IN-NETWO                                    | ORK INPATIENT, OUT-OF-NETWORK                                                     | OUTPATIENT, OUT-OF-NETWOR                       |

15.Starting in row 68, columns E and F provide instructions to interpret the results of the predominant test for the level of financial requirement/QTL. A cell in column F will auto-populate with "Predominant Level Met" at the level which passes the predominant test. For example, the image below shows the predominant level being met at the \$20.00 copay level.

| 68 | PREDOMINANT TEST- 45 CFR 146.136 (c)(5)(0)(6): Predominant - If a type of financial requirement or quantitative treatment limitation applies to at least two-thirds of all medical/surgical benefits in a dassification as determined under paragraph<br>(c)(3)(0)(A) of this section, the level of the financial requirement or quantitative treatment limitation that is considered the predominant level of that type in a dassification of benefits is the level that applies to more than one-half of medical/surgical benefits<br>in that dassification subject to the financial requirement or quantitative treatment limitation. |                              |                              |                                   |                                                    |  |  |
|----|----------------------------------------------------------------------------------------------------|------------------------------|------------------------------|-----------------------------------|----------------------------------------------------|--|--|
|    |                                                                                                    |                              |                              | START HERE, MOVE DOWNWARD ONE     |                                                    |  |  |
|    |                                                                                                    |                              | REPORT (%) OF CLASSIFICATION | LEVEL ONTIL AGGREGATE TOTAL OF    |                                                    |  |  |
|    |                                                                                                    |                              | APPLIED AT THIS LEVEL        | IS THE PREDOMINANT LEVEL, AND THE | NOTE: If any of the levels individually reach over |  |  |
|    | LEVELS OF COPAYS,                                                                                                    | TOTAL EXPECTED CLAIM DOLLARS | [LEVEL \$ AMOUNT DIVIDED BY  | HIGHEST LEVEL THAT CAN BE APPLIED | 50.01%, that level may be applied to MH/SUD        |  |  |
| 69 | LOWEST TO HIGHEST                                                                                                    | APPLIED AT THIS COPAY LEVEL  | TOTAL A \$]                  | TO MH/SUD BENEFITS.               | appropriate level.                                 |  |  |
| 70 | \$20.00                                                                                                    | \$50,000.00                  | 83.33%                       | 83.33%                            | Predominant Level Met                              |  |  |
| 71 | \$30.00                                                                                                    | \$10,000.00                  | 16.67%                       | 100.00%                           | _                                                  |  |  |
| 72 |                                                                                                    |                              |                              | 0.00%                             |                                                    |  |  |
| 73 |                                                                                                    |                              |                              | 0.00%                             | _                                                  |  |  |
| 74 |                                                                                                    |                              |                              | 0.00%                             | _                                                  |  |  |
| 75 |                                                                                                    |                              |                              | 0.00%                             | _                                                  |  |  |
| 76 | TOTAL A:                                                                                                    | \$ 60,000.00                 |                              |                                   |                                                    |  |  |
| 77 |                                                                                                    |                              |                              |                                   |                                                    |  |  |
|    |                                                                                                    |                              |                              | START HERE, MOVE DOWNWARD ONE     |                                                    |  |  |
|    |                                                                                                    |                              |                              | LEVEL UNTIL AGGREGATE TOTAL OF    |                                                    |  |  |
|    | PERCENT (%) OF CLASSIFICATION LEVELS REACH OVER 50.01%; STOP. THAT                                                                                                    |                              |                              |                                   |                                                    |  |  |
|    |                                                                                                    | TOTAL EXPECTED CLAIM DOLLARS | APPLIED AT THIS LEVEL        | IS THE PREDOMINANT LEVEL, AND THE | 50.01%, that level may be applied to MH/SUD        |  |  |
| 70 | LEVELS OF COINSURANCE,                                                                                                    | APPLIED AT THIS COINSURANCE  | LEVEL \$ AMOUNT DIVIDED BY   | HIGHEST LEVEL THAT CAN BE APPLIED | benefits. Otherwise, use chart to determine        |  |  |
| 78 | LOWEST TO HIGHEST                                                                                                    | LEVEL                        | IOTAL B \$]                  | TO WIR/SOD BENEFITS.              | appropriate ievei.                                 |  |  |
|    | Covered Services INPATIENT, IN-NETWORK INPATIENT, OUT-OF-NETWORK OUTPATIENT, OUT-OF-NETWORK OUTPATIENT, IN-NETWORK O 💮 : 🗨                                                                                                    |                              |                              |                                   |                                                    |  |  |